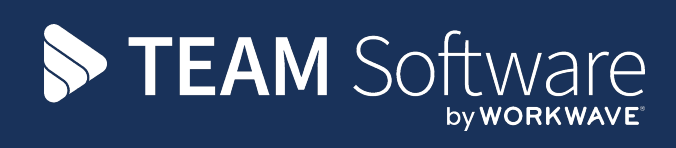

# **TemplaCMS** Newsletter

V6.1.0 | Update 2025.01 | January 2025

# **COMMERCIAL STATEMENT**

This document is subject to any terms as per teamsoftware.com/legal.

# TABLE OF CONTENTS

| Introduction                                   | 5  |
|------------------------------------------------|----|
| Training                                       | 5  |
| Roster Manager – Swap with No Cover            | 6  |
| Background                                     | 6  |
| Roster Manager Swap                            | 6  |
| Roster Manager – Multi-Toggle                  | 7  |
| Background                                     | 7  |
| Roster Manager                                 | 7  |
| Contract Special Instructions                  | 8  |
| Background                                     | 8  |
| Clients                                        | 8  |
| Contracts                                      | 9  |
| Invoice Line List – Financial Period Filtering |    |
| Background                                     |    |
| Invoice Line List Filter                       |    |
| Purchase Invoice Import - Error Details        |    |
| Background                                     |    |
| Purchase Invoices                              |    |
| Cashbook Lists Cumulative Values               |    |
| Background                                     |    |
| Cashbook Register and Cashbook Line Lists      | 14 |
| Workbill Cost Accrual Budget Type              | 16 |
| Background                                     |    |
| System Control – Accounts                      |    |
| Workbill Cost Accrual Generation               |    |
| Debtor Manager Default Sort                    |    |
| Background                                     |    |
| Debtor Manager                                 |    |
| BILLING REVIEW - END DATE                      | 18 |
| Background                                     |    |
| Billing Review                                 |    |
| Billing Review Items                           |    |
| User Profile Switching                         | 20 |
| Background                                     |    |
| Users                                          |    |
| Profile Switching                              |    |
| CUSTOMER PORTAL - DOCUMENT STORE ACCESS        | 23 |
| Background                                     |    |
| System Control                                 | 23 |
| Public Holiday Calculations (Ireland)          |    |
| Background                                     |    |
| System Control - Payroll                       | 24 |
| Employees                                      | 25 |

| Public Holiday Calculations               |    |
|-------------------------------------------|----|
| Australian Awards – Paid/Unpaid Breaks    | 27 |
| Background                                | 27 |
| Award Scheme Details                      | 27 |
| Awards Interpretation                     |    |
| Australian Awards – Daily Overtime Breaks | 29 |
| Background                                | 29 |
| Award Scheme Details                      | 29 |
| Awards Interpretation                     | 29 |
| Australian Awards – HR3Pay Export         |    |
| Background                                |    |
| Datasource Details                        |    |
| Pay Batch Post                            |    |
| Log Numbers                               |    |
|                                           |    |

#### INTRODUCTION

This document details changes made to TemplaCMS and features added this month as an update release following the formal release of version 6.1.0.

All menu paths provided are based on the standard UK menu structure, as such certain options may be found in different locations where the menu navigator has been altered by the client.

# Training

**Note:** Where new functionality has been introduced, it is imperative that a full understanding of the implications for set-up and use are resolved by the client.

In some instances, where the new functionality is minimal, the TEAM Software Customer Success Manager can cover this with the client. However, where the functionality is not minimal or has implications elsewhere in the system, training must be provided by the TEAM Software implementation team to the client, a note to this effect will be added to the relevant sections.

# **ROSTER MANAGER – SWAP WITH NO COVER**

#### Background

Previously, the Roster manager swap functionality required a cover employee to be entered, so the user could easily apply multi-day absence or leave, but only if they assign a covering employee. This process has been changed to allow its use without nominating the covering employee.

#### **Roster Manager Swap**

A No cover? checkbox has been added:

|                        | Roster Manager Swap                                                                                      |
|------------------------|----------------------------------------------------------------------------------------------------|
| Swap                   |                                                                                                    |
| Missing                | **8253 - Eric Smith *                                                                                    |
| Site                   | SE/MURPH01/003 - The Indigo Man. : 3 – Daily office cleaning – Daily office cleaning - CLEANER - Cleaner |
| Date range             | 09/12/2024 ▼ To 12/12/2024 ▼<br>✓ Holiday?<br>✓ Absent?                                                  |
| Covering<br>Cover rate | £0.00                                                                                                    |
|                        | OK Cancel                                                                                                |
| RosterManagerSw        | rapPopUp © 2025 Workwave UK Limited                                                                      |

When this new checkbox is selected, users are no longer required to enter details in the Covering or Cover rate fields.

When not selected, TemplaCMS continues to function as now i.e., Cover details must be defined.

Additionally, a Site box has been added, which displays a list of all sites the missing employee is scheduled to within the date range selected. The user can then highlight the site(s) they should be set as missing for.

# **ROSTER MANAGER – MULTI-TOGGLE**

### Background

Previously, Roster manager allowed users to select only one toggle either Exceptions, Cover, Holiday or Absence.

This has now been enhanced to remove this restriction.

# **Roster Manager**

Roster manager has been modified so that users can select multiple of the below options in combination:

| · 🔐 😕 🗧                                                              |                                                                     | Roster Manager                  | - 🗆 X                                                                            |
|----------------------------------------------------------------------|---------------------------------------------------------------------|---------------------------------|----------------------------------------------------------------------------------|
| General<br>Close Refresh Excel<br>Navigate                           | Change Select<br>filter Filter                                      | Save<br>changes<br>Save<br>Save | Enclose view     Check time     Check time     Conflicts     Conflicts     Other |
| Roster manager                                                       |                                                                     | Event                           |                                                                                  |
|                                                                      |                                                                     |                                 |                                                                                  |
|                                                                      |                                                                     |                                 |                                                                                  |
| ucEmployees                                                          |                                                                     |                                 |                                                                                  |
| ucEmployees                                                          | oyees 📲 Rank for : The Indigo Man.                                  |                                 |                                                                                  |
| ucEmployees                                                          | oyees 💐 Rank for : The Indigo Man.                                  | Post code                       |                                                                                  |
| ucEmployees<br>Q All authorized empl<br>Payroll number<br>D D Z D    | oyees 📲 Rank for : The Indigo Man.<br>Name                          | Post code                       |                                                                                  |
| ucEmployees<br>All authorized employ<br>Payroll number<br>2 D 200000 | oyees 📲 Rank for : The Indigo Man.<br>Name<br>Tai<br>Karren Balshoi | Post code                       |                                                                                  |

# **CONTRACT SPECIAL INSTRUCTIONS**

# Background

Similar to the existing memo functionality that provides a pop-up window for client level notes when opening pay batches, a new contract special instructions field has been added to clients to show a pop-up window when creating or amending contracts for the client, with the requirement for the instructions to be acknowledged by the user.

# Clients

A new tab has been added to clients for the Contract special instructions tab where any instructions can be entered.

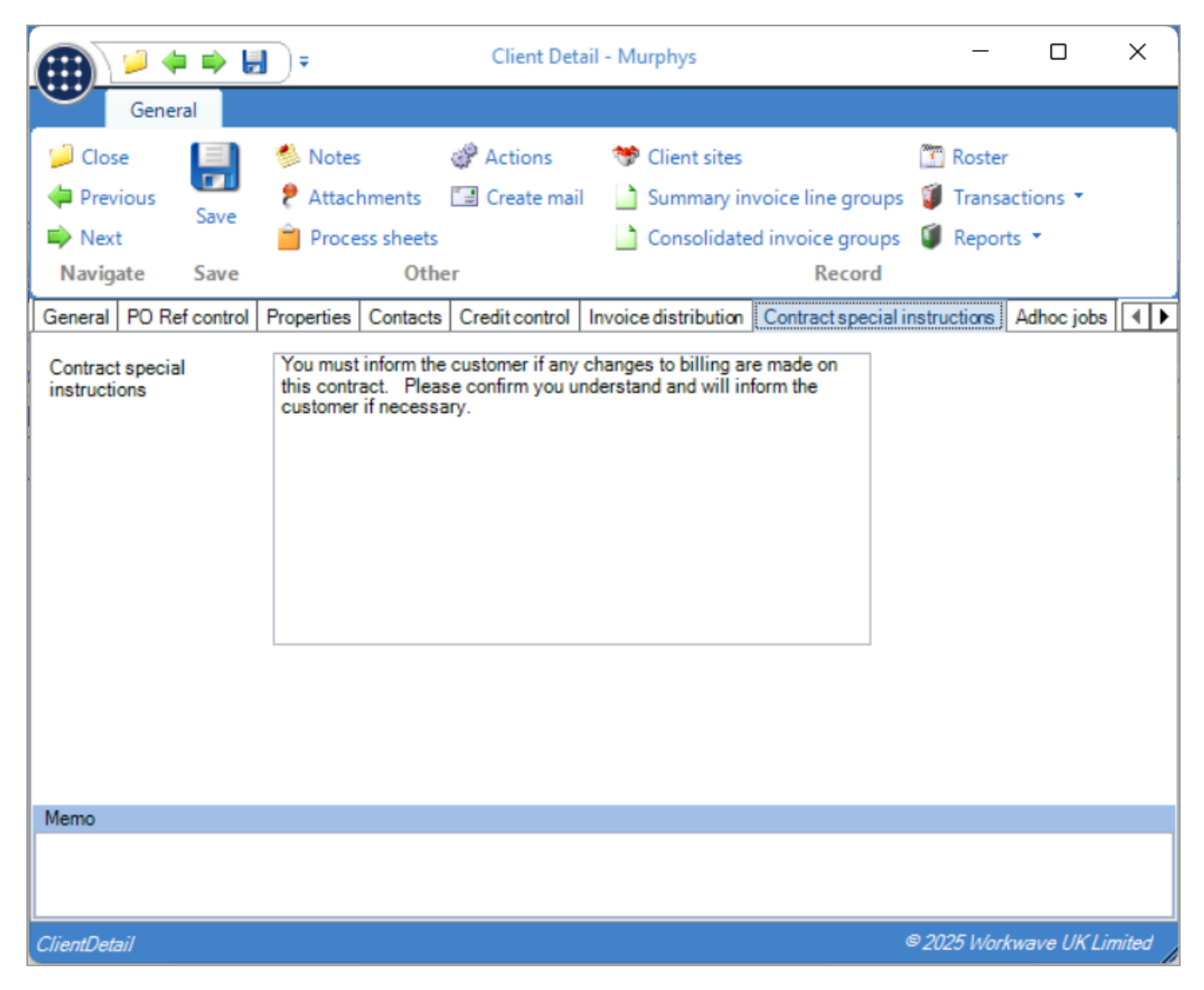

Access to the tab is secured by the following new functions:

- Client Amend contract special instructions.
- Client View contract special instructions.

#### Contracts

Where contract special instructions have been entered on a client, attempting to create, amend, or terminate a contract for the client displays a new pop-up window where the user must confirm they have read the message in order to continue.

|        |                                              | )∓ Con                   | tract S        | Special In:                 | struction                | S                       | _                  |                    | ×      |
|--------|----------------------------------------------|--------------------------|----------------|-----------------------------|--------------------------|-------------------------|--------------------|--------------------|--------|
|        | Contract Spec                                | cial Instruc             | tions          |                             |                          |                         |                    |                    |        |
| l      | Client                                       | DBCH                     |                |                             |                          | 0                       | 1                  |                    |        |
|        | Contract                                     | DBCH 3                   | 01             |                             |                          | 0                       | 5                  |                    |        |
| b<br>1 | You must info<br>contract. Ple<br>necessary. | orm the cu<br>ase confir | stome<br>m you | r if any cha<br>i understar | anges to l<br>nd and wil | billing ar<br>II inform | e made<br>the cust | on this<br>omer is |        |
| L      |                                              |                          |                |                             |                          |                         |                    |                    | -      |
|        |                                              |                          |                |                             |                          |                         |                    |                    |        |
|        |                                              |                          |                |                             |                          |                         |                    |                    |        |
|        |                                              |                          |                |                             |                          |                         |                    |                    |        |
|        | 🔲   confirm                                  | have read                | IJ             |                             |                          |                         |                    |                    |        |
|        |                                              |                          |                |                             |                          |                         | c                  | ancel              |        |
|        | ContractSpecie                               | allnstructi              | ons            |                             |                          | @ <i>2025</i>           | Workwa             | ve UK L            | imited |

This occurs in the following circumstances:

- When entering or modifying the site on a new contract Failing to acknowledge removes the entered client and site.
- When creating or opening a new version of a contract Failing to acknowledge opens the contract in view mode only.
- When choosing the contract option to suspend, release, or terminate Failing to acknowledge cancels the selected option.
- When rolling back a contract and choosing to send straight to workflow without amending Failing to acknowledge cancels the rollback.
- When terminating multiple contracts from the list Failing to acknowledge cancels the termination. Note that the pop-up window displays and must be acknowledged for every contract with a client with contract special instructions.
- When merging multiple contracts from the list Failing to acknowledge cancels the merge. Note that the pop-up window displays and must be acknowledged for every contract with a client with contract special instructions.

When acknowledging contract special instructions, a note is added to the contract to confirm which user acknowledged and at what time.

|                | ) =  |              | С     | ontract Not | tes - T  | The Green | Man                                |            |           | ×          |
|----------------|------|--------------|-------|-------------|----------|-----------|------------------------------------|------------|-----------|------------|
| Gen            | eral |              |       |             |          |           |                                    |            |           |            |
|                | 6    | <b>i</b>     |       | <b>1</b>    |          |           |                                    |            |           |            |
| Close          | Save | Save and new | Print | Excel       |          |           |                                    |            |           |            |
| Navigate       |      | Save         | 0     | ther        |          |           |                                    |            |           |            |
| Classification | By   |              |       | On          | $\nabla$ | At ⊽      | 7                                  |            |           |            |
| <b>Z</b> 🔳 🔹 🛛 | 1    |              |       |             | [        |           |                                    |            |           |            |
| 1 - System     | JC   |              |       | 08/01/2025  | (        | 08:47:31  | Contract special instructions ackr | owledged   |           |            |
| 1 - System     | JC   |              |       | 08/01/2025  | (        | 08:46:13  | Contract special instructions ackr | owledged   |           |            |
|                |      |              |       |             |          |           |                                    |            |           |            |
|                |      |              |       |             |          |           |                                    |            |           |            |
|                |      |              |       |             |          |           |                                    |            |           |            |
|                |      |              |       |             |          |           |                                    |            |           |            |
| :              |      |              |       |             |          |           |                                    |            |           | <b>4</b> × |
| New Note       |      |              |       |             |          |           |                                    |            |           |            |
|                |      |              |       |             |          |           |                                    |            |           |            |
|                |      |              |       |             |          |           |                                    |            |           |            |
|                |      |              |       |             |          |           |                                    |            |           |            |
|                |      |              |       |             |          |           |                                    |            |           |            |
|                |      |              |       |             |          |           |                                    |            |           |            |
|                |      |              |       |             |          |           | <b>e a a b</b>                     |            |           |            |
|                |      |              |       |             |          |           | Classification (s                  | elect one) |           | -          |
| Notes          |      |              |       |             |          |           |                                    | 2025 Work  | wave UK I | Limited    |

On any contract where the client has contract special instructions, a new taskbar button provides access to the same contract special instructions pop-up window, but without the ability to acknowledge.

|                                                                                                    | )=                                                   |                           | Contrac        | tt - The Green I                                            | Man            |         |                                                        | _                                 |                            | ×                |
|----------------------------------------------------------------------------------------------------|------------------------------------------------------|---------------------------|----------------|-------------------------------------------------------------|----------------|---------|--------------------------------------------------------|-----------------------------------|----------------------------|------------------|
| General                                                                                                    |                                                      |                           |                |                                                             |                |         |                                                        |                                   |                            |                  |
| <ul> <li>✓ Close</li> <li>♦ No</li> <li>♦ Previous</li> <li>♦ At</li> <li>♦ Next</li> <li>● Pr</li> <li>Navigate</li> </ul> | otes 2 Ac<br>tachments 2 Cr<br>ocess sheets<br>Other | tions<br>eate mail<br>Wor | kflow<br>kflow | <ul> <li>Open the</li> <li>Excel</li> <li>Roster</li> </ul> | e live version | 🔔 Check | working time conf<br>I instructions<br>audit<br>Record | licts 🥥 Trans<br>🗊 Repo<br>🔝 Sche | sactions<br>orts 🔻<br>dule | - ()<br>()<br>() |
| General Tasks Cale                                                                                                    | ndar Budgets Pay                                     | Workbills Store           | s HS           | Billing QA                                                  | Properties     | Audit   |                                                        |                                   |                            |                  |
| Reference                                                                                                    | SE/MURPH01/00                                        | version 58                | type           | Standard cor                                                | ntract         | •       | Contract starts                                        | 01/01/2014                        | •                          |                  |
|                                                                                                    |                                                      |                           |                |                                                             |                |         | Contract ends                                          | (not set)                         | •                          |                  |
| Client                                                                                                    | Murphys                                              |                           |                |                                                             |                | 3 🛸     |                                                        |                                   |                            |                  |
| Site                                                                                                    | The Green Man                                        |                           |                |                                                             |                | 3 🛸     |                                                        |                                   |                            |                  |
| Description                                                                                                    | The Green Man                                        |                           |                |                                                             |                |         |                                                        |                                   |                            |                  |
| Calendar                                                                                                    | The Green Man                                        |                           |                |                                                             |                | 0       |                                                        |                                   |                            |                  |
| Working/cleaning<br>weeks per year                                                                                          | 52.11                                                |                           |                |                                                             |                |         |                                                        |                                   |                            |                  |
| Min cover rate                                                                                                    | 7.12                                                 | OR pay scale              |                |                                                             |                |         |                                                        |                                   |                            |                  |
| Max cover rate                                                                                                    | 20.00                                                | OR pay scale              |                |                                                             |                |         |                                                        |                                   |                            |                  |
| Default cover rate                                                                                                    | 8.56                                                 | OR pay scale              |                |                                                             |                |         |                                                        |                                   |                            |                  |
| Max timesheet rate                                                                                                    | 0.00                                                 |                           |                |                                                             |                |         |                                                        |                                   |                            |                  |
|                                                                                                    |                                                      |                           |                |                                                             |                |         |                                                        |                                   |                            |                  |
|                                                                                                    |                                                      |                           |                |                                                             |                |         |                                                        |                                   |                            |                  |
| ContractDetail                                                                                                    |                                                      |                           |                |                                                             |                | @ 20.   | 25 Workwave UK Lii                                     | mited C04 - We                    | ork in pro                 | ogress           |
|                                                                                                    |                                                      |                           |                |                                                             |                |         |                                                        |                                   |                            |                  |

# INVOICE LINE LIST - FINANCIAL PERIOD FILTERING

### Background

The ability to filter the invoice line list by financial year and period has been added, bringing it in line with similar filtering on the purchase register.

#### **Invoice Line List Filter**

New options have been added to the Invoice line list filter to allow filtering by financial year and period from and to.

|                         | <b>⊋</b> Invo                | pice Line Filter D            | etail - default filter | _                       |            | ×     |
|-------------------------|------------------------------|-------------------------------|------------------------|-------------------------|------------|-------|
| General                 |                              |                               |                        |                         |            |       |
| 📁 🎚                     | ] 🥥 🕈                        | 🖌 🌖                           |                        |                         |            |       |
| Close Sa                | ve Default Se<br>criteria fi | elect Publish<br>ilter        | Select<br>format       |                         |            |       |
| Navigate Sa             | ve                           | Filter                        |                        |                         |            |       |
| Invoice filtering crite | ia Site filtering criter     | ria                           |                        |                         |            |       |
| Invoice type            | (all)                        |                               | •                      | All dates are relative? |            |       |
| Invoice batch numb      | er                           |                               |                        | Include posting status  |            | h     |
| Date range              | (not set)                    | <ul> <li>(not set)</li> </ul> | •                      | Ready to post           |            |       |
| Invoice run type        |                              |                               | B                      | Posted                  |            |       |
| Revenue type            |                              |                               | S                      |                         |            |       |
| Financial year/peri     | od ranges                    |                               |                        |                         |            |       |
| From                    | 2024 /                       | 11                            |                        |                         |            |       |
| То                      | 2024 /                       | 12                            |                        |                         |            |       |
|                         |                              |                               |                        |                         |            |       |
| Stores order number     | r range                      |                               |                        |                         |            |       |
| Goods receipt num       | ber range                    |                               |                        |                         |            |       |
| Workbill number ra      | ige                          |                               |                        |                         |            |       |
| Internal invoice nur    | ber range                    |                               |                        |                         |            |       |
| Accounts invoice n      | imber range                  |                               |                        |                         |            |       |
| Project number ran      | je                           |                               |                        |                         |            |       |
| Multi site stores or    | er number range              |                               |                        |                         |            |       |
| Multi site goods red    | eipt number range            |                               |                        |                         |            |       |
|                         |                              |                               |                        |                         |            |       |
| InvoiceLineFilterDeta   |                              |                               |                        | © 2025 Works            | wave UK Li | mited |

When a filterable invoice line list loads, it now takes into account any financial year and period filtering entered.

# PURCHASE INVOICE IMPORT - ERROR DETAILS

#### Background

When purchase invoice lines are imported, the lines may be accepted in error and the header put to a status of Incomplete import. To make it easier to identify which lines are in error, a new error column has been added to the lines grid on the purchase invoice.

### **Purchase Invoices**

When a purchase invoice is at the status of Incomplete import, upon opening the purchase invoice, all lines are validated, and a new error column indicates which lines have any errors. The user can then scroll through the lines grid, or use the in grid filter to find all lines with an error.

| 🗰 🎾 🗢 🖶 🕫                                           | Purchase Invoice Details - Invoice: Al3                                             | Ltd on 04/02/2021 due                 | 28/03/2021        |                | — C           | x u        |
|-----------------------------------------------------|-------------------------------------------------------------------------------------|---------------------------------------|-------------------|----------------|---------------|------------|
| General                                             |                                                                                     |                                       |                   |                |               |            |
| Close Previous Next Save Save and new Navigate Save | Oelete     ○ Notes     P Attachments     Rd     ■ Process sheets     ap     ■ Other | equest Workflow<br>proval<br>Workflow | Memos<br>Record   |                |               |            |
| Invoice<br>Purchase Invoice header                  |                                                                                     |                                       |                   |                |               |            |
| Batch (not batched)<br>Log number 4619              | Type Invoice •                                                                      | Entered<br>23 April 2021 08:34:2      | 1 Master user - [ | DO NOT REMOVE. |               |            |
| Supplier Al3 Ltd                                    | 0 🛸                                                                                 |                                       |                   |                |               |            |
| Supplier ref SI-319461                              |                                                                                     |                                       |                   |                |               |            |
| Tax point 04/02/2021 ▼ Terms                        | Due date 28/03/2021 -                                                               |                                       |                   |                |               |            |
| Description 3449                                    |                                                                                     | Check totals                          | Net               | VAT            | Gross         |            |
| Net total £80.60                                    |                                                                                     | Invoice                               | £80.60            | £16.12         | £96.72        |            |
| VAT total £16.12                                    | Disputed?                                                                           | Cumulative                            | £80.60            | £16.12         | £96.72        |            |
| Gross total £96.72                                  |                                                                                     | Variance                              | £0.00             | £0.00          | £0.00         |            |
| Drag a column header here to group by t             | hat column.                                                                         |                                       |                   |                |               |            |
| Tr Ou Pe Ha Quantity Net un                         | it cost Text                                                                        | Net                                   | VAT               | Gross Project  | element no.   | Inte       |
|                                                     |                                                                                     |                                       |                   |                |               |            |
| ▶ <u>1</u> 1 £                                      | 9.440 Extra Light Duty Swing Bin Liner<br>13"x23"x30" White 10x100                  | £9.44                                 | £1.89             | £11.33 0       |               |            |
| 1 £1                                                | 4.220 Light Duty Refuse Sack 18" x 29" x<br>34" Black Roll 10 x 50                  | £14.22                                | £2.84             | £17.06 0       |               |            |
| Purch Invalid VAT code selected                     | ed                                                                                  |                                       |                   | •              | P07 - Incompl | ete import |

# CASHBOOK LISTS CUMULATIVE VALUES

## Background

A recent modification in the November 2024 update changed the way that cashbook batches handle net, vat, and gross totalling to sum payments minus receipts. New totals on the cashbook and cashbook line lists now allow the same totalling to be seen.

# **Cashbook Register and Cashbook Line Lists**

A new set of columns for Cumulative net, vat, and gross value have been added to the cashbook register and cashbook line lists. Each new cumulative column matches the totalling done via the batch, with payments treated as positive, while receipts are negative.

|                                    |                      | TemplaCMS      | B - Contract Man | agement Sys | tem Templ   | aCMS DEV             |                     |                       | _          | = x      |
|------------------------------------|----------------------|----------------|------------------|-------------|-------------|----------------------|---------------------|-----------------------|------------|----------|
| General                            |                      |                |                  |             |             |                      |                     |                       |            |          |
| 📁 📁 Close 🔹 Excel 🛛 🖓 Auto refresh | - 🔥                  | 🗐 Open  🍘      | Add to batch     | 21          | Attachments |                      | 😵 Apply last filter | 💽 Publish format      | 0          |          |
| 🤁 Refresh 📲 Expand                 | <b>~</b>             | 🔂 New 🇯        | Remove from bat  | ch          |             | Un-filter selected   | 🌱 Change filter     | 🔝 Select format       | 3          |          |
| 🝰 Print 💻 Collapse                 | Import<br>wizard     | 🔍 View 🔹       | Change posted p  | eriod       |             | 💱 Immediate filter   | Select filter       | 🔒 My assignments      | 2          |          |
| List                               |                      |                | Row              |             | Other       |                      | Filter              |                       | Status     |          |
| Navigator                          | Alerts Cashbook R    | egister        |                  |             |             |                      |                     |                       |            | х        |
| Transaction Register               | Cashbook Regis       | ster           |                  |             |             |                      |                     |                       |            |          |
| Purchase Register                  |                      | and as have to | annun hutbat a   | luna        |             |                      |                     |                       |            |          |
| Purchase Batches                   | Drag a column n      | leader nere to | group by that ca | piumn.      |             |                      |                     |                       |            |          |
| Purchase Invoice Line List         |                      | x point        | Net value        | Vat value   | Gross value | Cumulative net value | e Cumulative va     | t value Cumulative gr | oss value  | Entered  |
|                                    |                      |                |                  | L           |             |                      |                     |                       |            |          |
| Favourites                         | 25                   | /11/2024 0     | £1.00            | £0.20       | £1.20       | -£1.00               |                     | -£0.20                | -£1.20     | 25/11/20 |
| Contract Admin                     | 25                   | /11/2024 0     | £2.00            | £0.40       | £2.40       | -£2.00               |                     | -£0.40                | -£2.40     | 25/11/20 |
| Pavroll                            | 25                   | /11/2024 0     | £1.10            | £0.22       | £1.32       | £1.10                |                     | £0.22                 | £1.32      | 25/11/20 |
|                                    | 25                   | /11/2024 0     | £2.20            | £0.44       | £2.64       | £2.20                |                     | £0.44                 | £2.64      | 25/11/20 |
| workbills                          | _                    |                |                  |             |             |                      |                     |                       |            |          |
| Billing                            |                      |                |                  |             |             |                      |                     |                       |            |          |
| Transaction Register               |                      |                |                  |             |             |                      |                     |                       |            |          |
| Stores                             |                      |                |                  |             |             |                      |                     |                       |            |          |
| Reports                            |                      |                |                  |             |             |                      |                     |                       |            |          |
| Period/Year End                    |                      |                |                  |             |             |                      |                     |                       |            |          |
| Maintenance                        |                      |                |                  |             |             |                      |                     |                       |            |          |
| Service Point                      |                      |                |                  |             |             |                      |                     |                       |            |          |
| Hygiene Services                   |                      |                | £6.30            | £1.26       | £7.56       | £0.30                |                     | £0.06                 | £0.36      |          |
| 4 4 4 4 4 4                        | » Cashbooklist A row | 10             |                  |             |             |                      |                     | © 2025 Worker         | ave lik Li | mited    |
| © 2025 Workwave UK Limited         | CashbookList 410w    | 5              |                  |             |             |                      | 4                   | A A A NUM 22/0        | 01/2025 1  | 10:48    |

|                                  | <b>1</b>                                                                                                    |           |       |          |          |            | Temp            | laCMS  | Ontrac     Ontrac     Ontrac     Ontrac     Ontrac     Ontrac     Ontrac     Ontrac     Ontrac     Ontrac     Ontrac     Ontrac     Ontrac     Ontrac     Ontrac     Ontrac     Ontrac     Ontrac     Ontrac     Ontrac     Ontrac     Ontrac      Ontrac      Ontrac      Ontrac | t Manag  | gement Sys | stem Tem    | plaCMS DEV |                      |                  |             |         | -                      | . = x     |
|----------------------------------|----------------------------------------------------------------------------------------------------|-----------|-------|----------|----------|------------|-----------------|--------|----------------------------------------------------------------------------------------------------|----------|------------|-------------|------------|----------------------|------------------|-------------|---------|------------------------|-----------|
| $\mathbf{\overline{\mathbf{w}}}$ | General                                                                                                    |           |       |          |          |            |                 |        |                                                                                                    |          |            |             |            |                      |                  |             |         |                        |           |
|                                  | N                                                                                                    |           | ø     | -        |          | 🍣 Auto ref | resh            |        |                                                                                                    |          | 5          |             | <b>S</b>   | 7                    | 7                |             | +       |                        |           |
| Close                            | Refresh                                                                                                    | Print     | Excel | Expand   | Collapse |            |                 |        | Open                                                                                                    | View     | Filter     | Un-filter   | Immediate  | Apply<br>last filter | Change<br>filter | Select      | Publish | 1                      |           |
|                                  |                                                                                                    |           |       |          | List     |            |                 |        | Ro                                                                                                    | w        | Sciectes   |             |            | Filter               |                  |             | 101110  | •                      |           |
| Navigato                         | r                                                                                                    |           |       |          | ą        | Alerts C   | ashbook Lines   |        |                                                                                                    |          |            |             |            |                      |                  |             |         |                        | ×         |
| Trans                            | saction                                                                                                    | Regi      | ister |          |          | Cashbo     | ook Lines       |        |                                                                                                    |          |            |             |            |                      |                  |             |         |                        |           |
| 90                               | Cashbook F                                                                                                    | legister  |       |          |          |            |                 |        |                                                                                                    |          |            |             |            |                      |                  |             |         |                        |           |
| 00                               | Cashbook E                                                                                                    | latches   |       |          |          | Draga      | column header   | hereta | o group by                                                                                                    | mat coll | imn.       |             |            |                      |                  |             |         |                        |           |
| 00                               | Cashbook L                                                                                                    | ine List  |       |          | E        | roved by   | Approved        |        | Net value                                                                                                    | Vat      | t value (  | Gross value | Cumulativ  | e net value          | Cumul            | ative vat v | alue (  | Cumulative gross value | /AT code  |
|                                  | ournais                                                                                                    | 19.1      |       |          |          | ·          |                 |        |                                                                                                    |          |            |             |            | L                    | ┛                |             |         |                        |           |
| Favouri                          | Journals     Favourites     Contract Admin                                                                                                    |           |       |          |          |            |                 |        | £1.00                                                                                                    |          | £0.05      | £1.05       |            | -£1.00               |                  | -£(         | 0.05    | -£1.05                 | 2 - 2 (5% |
| Contrac                          | Favourites                                                                                                    |           |       |          |          |            |                 |        | £2.00                                                                                                    |          | £0.40      | £2.40       |            | -£2.00               |                  | -£(         | 0.40    | -£2.40                 | 1 - 20 Pe |
| Payroll                          |                                                                                                    |           |       |          |          |            |                 |        | £1.10                                                                                                    |          | £0.06      | £1.16       |            | £1.10                |                  | £           | 0.06    | £1.16                  | 2-2 (5%   |
| Workbil                          | avourites<br>iontract Admin<br>Yayroll<br>Maekhille                                                                                                    |           |       |          |          |            |                 | £2.20  |                                                                                                    | £0.44    | £2.64      |             | £2.20      |                      | £                | 0.44        | £2.64   | 1 - 20 Pe              |           |
| Billing                          |                                                                                                    |           |       |          |          |            |                 |        |                                                                                                    |          |            |             |            |                      |                  |             |         |                        |           |
| Dining                           |                                                                                                    | •         |       |          |          |            |                 |        |                                                                                                    |          |            |             |            |                      |                  |             |         |                        |           |
| Transac                          | ction Regi                                                                                                    | ster      |       |          |          |            |                 |        |                                                                                                    |          |            |             |            |                      |                  |             |         |                        |           |
| Stores                           |                                                                                                    |           |       |          |          | -          |                 |        |                                                                                                    |          |            |             |            |                      |                  |             |         |                        |           |
| Reports                          | 5                                                                                                    |           |       |          |          |            |                 |        |                                                                                                    |          |            |             |            |                      |                  |             |         |                        |           |
| Period/                          | Year End                                                                                                    |           |       |          |          |            |                 |        |                                                                                                    |          |            |             |            |                      |                  |             |         |                        |           |
| Mainter                          | nance                                                                                                    |           |       |          |          |            |                 |        |                                                                                                    |          |            |             |            |                      |                  |             |         |                        |           |
| Service                          | Costilicour une Liss Journals Favourites Favourites Contract Admin Payroll Workbills Billing Fransaction Register Stores Reports Period/Year End Maintenance Service Point Hygiene Services |           |       |          |          | _          |                 |        |                                                                                                    |          |            |             |            |                      |                  |             |         |                        |           |
| Hygiene                          | Services                                                                                                    |           |       |          |          |            |                 |        | £6.30                                                                                                    |          | £0.95      | £7.25       |            | £0.30                |                  | £           | 0.05    | £0.35                  |           |
|                                  |                                                                                                    |           |       | 40 40 40 |          | Cashbook   | linelist Arous  |        |                                                                                                    |          |            |             |            |                      |                  |             |         | © 2025 Workwave UK     | l imited  |
| @ 2025 V                         | Vorkwave l                                                                                                    | UK Limite | ed    |          |          | Cashbook   | LINCLISE 4 TOWS |        |                                                                                                    |          |            |             |            |                      |                  | 4           | ê ê     | NUM 22/01/2025         | 10:49     |

# WORKBILL COST ACCRUAL BUDGET TYPE

#### Background

Previously, when generating workbill cost accruals, only the supplier budget had been considered. It is now possible to choose to also include labour budgets in these accruals.

#### **System Control – Accounts**

A new option is available on System Control – Accounts:

|                      | System                    | Control - Accounts                                                |                |             |           | ×      |
|----------------------|---------------------------|-------------------------------------------------------------------|----------------|-------------|-----------|--------|
| General              |                           |                                                                   |                |             |           |        |
| 📁 🔒                  |                           |                                                                   |                |             |           |        |
| Close Save           |                           |                                                                   |                |             |           |        |
| Navigate             |                           |                                                                   |                |             |           |        |
| Accounts Accruals    | Purchase invoice matching | Default analysis for prospects                                    | Debtor Manager |             |           |        |
| Accrue timesheet b   | udgets                    | When date is zero                                                 | -              | ·           |           |        |
| Unused holiday acc   | crual task type           | Daily office cleaning                                             | <b>B</b>       |             |           |        |
| Uninvoiced stores of | order cost accrual level  | Summarised                                                        | •              | ·           |           |        |
| Workbill cost accru  | al %                      | 80.00%                                                            |                |             |           |        |
| Workbill accrual typ | pe                        | Standard                                                          | -              | ·           |           |        |
| Workbill budget acc  | crual type                | Both<br>Both<br>Labour<br>Supplier<br>Hecrae uninvoiced stores of |                | •           |           |        |
|                      |                           |                                                                   |                |             |           |        |
| SystemControl_Accou  | nts                       |                                                                   | 6              | 2025 Workwa | ave UK Li | imited |

At installation time, this is defaulted to Supplier to preserve existing functionality.

### **Workbill Cost Accrual Generation**

When workbill cost accrual batches are generated, the new Workbill budget accrual type is now taken into account and the relevant workbill budget is used for generation.

# DEBTOR MANAGER DEFAULT SORT

#### Background

The debtor manager contains a number of informational columns, and when sorted, it can be difficult to resequence back into a usable order. A new default sort option has been added to the Debtor manager to allow easier sorting.

#### **Debtor Manager**

A new taskbar option has been added to the debtor manager for Default sort:

| <b>a</b>    | <b>)</b> =                                         |                                                                    |                                             |                |                            | Debtor Manager                                                                                 |                                                   |                                          |               |                                 |                          | - 0                                                                                              | ×           |
|-------------|----------------------------------------------------|--------------------------------------------------------------------|---------------------------------------------|----------------|----------------------------|------------------------------------------------------------------------------------------------|---------------------------------------------------|------------------------------------------|---------------|---------------------------------|--------------------------|--------------------------------------------------------------------------------------------------|-------------|
|             | General                                            |                                                                    |                                             |                |                            |                                                                                                |                                                   |                                          |               |                                 |                          |                                                                                                  |             |
| Clo<br>Navi | se in fragate                                      | itents Transaction<br>ites Overdue<br>nvoices V Promises<br>Includ | s 🗶 Broken pro<br>Disputed<br>On stop<br>le | omises View    | Send Put on<br>letter stop | <ul> <li>Statement</li> <li>Statement document</li> <li>Attachments</li> <li>Client</li> </ul> | E Send letter<br>Statement<br>Attachments<br>Site | Send Chang<br>letter promis<br>Transacti |               | 🤁 Refresh<br>🎲 Print<br>🍲 Excel | Collapse<br>Default sort | <ul> <li>Change filter</li> <li>Select filter</li> <li>Filter selecte</li> <li>Filter</li> </ul> | r 🛄<br>ed 🛄 |
| Drag        | Drag a column header here to group by that column. |                                                                    |                                             |                |                            |                                                                                                |                                                   |                                          |               |                                 |                          |                                                                                                  |             |
| 🚰 Rec       | ord type                                           | St Datasource                                                      | Client code                                 | ∆ Client name  | Site code                  | ∆ Site name                                                                                    | Balance                                           | Future                                   | Up to 30 Days | 31 - 60 Days                    | 61 - 90 Days             | 91 - 120 Days                                                                                    | 0           |
|             |                                                    |                                                                    |                                             |                |                            |                                                                                                |                                                   |                                          |               | ] [                             |                          |                                                                                                  |             |
| 2           | Client                                             | Demo accounts                                                      | ABC1201                                     | abc123         |                            |                                                                                                | £10.00                                            | £0.00                                    | £0.00         | £0.00                           | £0.00                    | £0.00                                                                                            |             |
|             | Site                                               | Demo accounts                                                      | ABC1201                                     | abc123         | *unknown                   | *unknown                                                                                       | £10.00                                            | £0.00                                    | £0.00         | £0.00                           | £0.00                    | £0.00                                                                                            |             |
|             | Transaction                                        | Demo accounts                                                      | ABC1201                                     | abc123         | *unknown                   | *unknown                                                                                       | £10.00                                            | £0.00                                    | £0.00         | £0.00                           | £0.00                    | £0.00                                                                                            |             |
| 2           | Client                                             | Demo accounts                                                      | ABP001                                      | New Client Ltd |                            |                                                                                                | £5,606.41                                         | £0.00                                    | £0.00         | £0.00                           | £0.00                    | £0.00                                                                                            |             |
|             | Site                                               | Demo accounts                                                      | ABP001                                      | New Client Ltd | *unknown                   | *unknown                                                                                       | -£264.89                                          | £0.00                                    | £0.00         | £0.00                           | £0.00                    | £0.00                                                                                            |             |
|             | Transaction                                        | Demo accounts                                                      | ABP001                                      | New Client Ltd | *unknown                   | *unknown                                                                                       | -£300.89                                          | £0.00                                    | £0.00         | £0.00                           | £0.00                    | £0.00                                                                                            |             |
|             |                                                    |                                                                    |                                             |                |                            |                                                                                                |                                                   |                                          |               |                                 |                          |                                                                                                  | - × *       |
| Commun      | ication notes                                      |                                                                    |                                             |                |                            | <b>дх</b> Ас                                                                                   | tion notes                                        |                                          |               |                                 |                          |                                                                                                  | ąχ          |
| 1 🔍 V       | iew 🥭 Refr                                         | resh 🐁 Print 👈 Exc                                                 | :el                                         |                |                            | 1                                                                                              | 🚯 New 🔍 View                                      | 🧬 Refresh 🐁                              | Print 🐁 Exce  |                                 |                          |                                                                                                  |             |
| 圉           | By                                                 | On $\bigtriangledown$ At                                           | $\nabla$                                    |                |                            | F                                                                                              | By O                                              | n ⊽ At                                   | $\nabla$      |                                 |                          |                                                                                                  |             |
|             |                                                    |                                                                    |                                             |                |                            | 20                                                                                             |                                                   |                                          |               |                                 |                          |                                                                                                  |             |
|             |                                                    |                                                                    |                                             |                |                            |                                                                                                |                                                   |                                          |               |                                 |                          |                                                                                                  |             |
| DebtorM     | lanager 236 ro                                     | ows                                                                |                                             |                |                            |                                                                                                |                                                   |                                          |               |                                 | @20                      | 25 Workwave UK L                                                                                 | imited 🖌    |

Selecting the default sort applies sorting by Client code, Site code, and Transaction date.

# BILLING REVIEW - END DATE

#### Background

The billing review batch process previously allowed an end date to be set. However, the process didnot allow just the end date to be set. This facility has now been introduced.

# **Billing Review**

A new Review type of End date has been added to the billing review batch form.

When End date is selected, a new End date field is now available.

|                      | ■ Billing Review Batch Details - (new) |              |          | ×      |
|----------------------|----------------------------------------|--------------|----------|--------|
| General              |                                        |              |          |        |
|                      | Notes                                  |              |          |        |
| Close Sav            | ve Delete Post                         |              |          |        |
| Navigate             | Save Other Batch                       |              |          |        |
| General Extraction   |                                        |              |          |        |
| Batch number         | new batch                              |              |          |        |
| Description          | End Date Billing Lines                 |              |          |        |
| Accounts system      | Demo accounts                          | *            |          |        |
| Review type          | Value Frequency End date               |              |          |        |
| End date             |                                        |              |          |        |
|                      |                                        |              |          |        |
|                      |                                        |              |          |        |
|                      |                                        |              |          |        |
|                      |                                        |              |          |        |
| Reason for chang     | e                                      |              |          |        |
|                      |                                        |              |          |        |
|                      |                                        |              |          |        |
|                      |                                        |              |          |        |
|                      |                                        |              |          |        |
|                      |                                        |              |          |        |
|                      |                                        |              |          |        |
|                      |                                        |              |          |        |
| BillingReviewBatchDe | etail                                  | © 2025 Workw | ave UK L | imited |

# **Billing Review Items**

When the batch has completed generation and the review items have been created, billing review items can be deleted as now and can be opened and the "Effective date to" altered from that set by the batch End date.

|                    | 🔿 🛃 🗧            |          | Billing Review Item |   |       | 8_3     |             | ×     |
|--------------------|------------------|----------|---------------------|---|-------|---------|-------------|-------|
| General            |                  |          |                     |   |       |         |             |       |
|                    |                  | 🙆 Delete |                     |   |       |         |             |       |
| Close Previous     | Next Save        |          |                     |   |       |         |             |       |
| Navigate           |                  | Save     |                     |   |       |         |             |       |
| Review Item        |                  |          |                     |   |       |         |             |       |
| Batch              | End Date Billing | Lines    |                     |   |       |         |             |       |
| Contract           | The Apple Tree   |          |                     | 0 | 1     | Vie     | w billing l | ine   |
| Date               |                  |          |                     |   |       |         |             |       |
| Effective date to  | 28/01/2025       | •        |                     |   |       |         |             |       |
|                    |                  |          |                     |   |       |         |             |       |
|                    |                  |          |                     |   |       |         |             |       |
|                    |                  |          |                     |   |       |         |             |       |
|                    |                  |          |                     |   |       |         |             |       |
|                    |                  |          |                     |   |       |         |             |       |
|                    |                  |          |                     |   |       |         |             |       |
|                    |                  |          |                     |   |       |         |             |       |
|                    |                  |          |                     |   |       |         |             |       |
|                    |                  |          |                     |   |       |         |             |       |
|                    |                  |          |                     |   |       |         |             |       |
|                    |                  |          |                     |   |       |         |             | _     |
| Reason for chang   | le               |          |                     |   |       |         |             |       |
|                    |                  |          |                     |   |       |         |             |       |
|                    |                  |          |                     |   |       |         |             |       |
|                    |                  |          |                     |   |       |         |             |       |
|                    |                  |          |                     |   |       |         |             |       |
| BillingReviewItemD | etail            |          |                     |   | © 202 | 5 Workw | ave UK Li   | mited |

On posting an End date Billing Review Batch, the existing billing lines are end-dated and no new billing lines are created.

# User Profile Switching

## Background

The ability to switch between different user profiles has been added for users that share the same email address. This allows fast switching between users who may have different security levels associated with different companies within the database.

#### Users

A new checkbox has been added to the General tab of users:

|              | ji 🔶 🗐      |       | I)=          | U                | ser D  | etails - Dav | /e Tell          | _                        |           | ×        |
|--------------|-------------|-------|--------------|------------------|--------|--------------|------------------|--------------------------|-----------|----------|
| $\mathbf{w}$ | General     |       |              |                  |        |              |                  |                          |           |          |
| Close        | Previous    |       | t Save       |                  |        |              |                  |                          |           |          |
|              |             |       |              |                  |        |              |                  |                          |           |          |
|              | Navigate    |       | Save         |                  |        |              |                  |                          |           |          |
| General      | Portals / M | obile | User Roles   | User Groups      | QA     | Templates    | Stores Templates | Data Form Templates      | Training  | TI I F   |
| User Id      |             |       | DT           |                  |        |              |                  | _                        |           |          |
| Name         |             |       | Dave Tell    |                  |        |              |                  |                          |           |          |
|              |             |       |              |                  |        |              |                  |                          |           |          |
| Job title    | •           |       | Dogs body    |                  |        |              | 6                | •                        |           |          |
| Telepho      | one         |       | 22           |                  |        |              |                  |                          |           |          |
| Direct d     | lial        |       |              |                  |        |              |                  |                          |           |          |
| Fax          |             |       |              |                  |        |              |                  |                          |           |          |
| Mobile       |             |       |              |                  |        |              |                  |                          |           |          |
| Email a      | ddress      |       | Dave.Willian | n.Tell@templa.   | com    |              |                  |                          |           |          |
|              |             | Ì     | BCC this     | address when a   | send   | ing emails?  |                  |                          |           |          |
| Sales p      | erson       |       |              |                  |        |              |                  |                          |           |          |
| User lev     | vel         |       | FULL         |                  | •      |              |                  |                          |           |          |
| Workflo      | w level     |       | Manager      |                  | •      |              |                  |                          |           |          |
| Alerting     | option      |       | Alert        |                  | •      |              |                  |                          |           |          |
| Initial fo   | orm         |       | Alerts       |                  | •      |              |                  |                          |           |          |
|              |             |       |              |                  |        |              |                  |                          |           |          |
| Overrdi      | ing windows |       | English      |                  |        |              | 6                | •                        |           |          |
| languag      |             |       | Change p     | assword on nex   | kt log | jin?         | Block format ch  | anges on filtered lists? |           |          |
|              |             |       | Restrict a   | ccess to value   | s?     |              | Suppress billing | g review history update? | ,         |          |
|              |             |       | Suppress     | license warnin   | g?     |              | View my user g   | roup's ad hoc jobs only? | ?         |          |
|              |             |       | Allow view   | w of archived d  | ata?   |              | Restricted acce  | ess to user group ad hoc | jobs?     |          |
|              |             |       | Filter note  | es by user role? | ?      |              | Exclude from a   | uto-expiry?              |           |          |
|              |             |       | Restrict c   | ontacts to user  | s sit  | es only?     |                  |                          |           |          |
|              |             | - 6   | Allow pro    | file switch?     |        |              |                  |                          |           | 1        |
| UserDeta     | ail         |       |              |                  |        |              |                  | © 2025 Workv             | vave UK L | imited , |

Selecting this checkbox allows this user to be either the source or target of a profile switch to another similarly flagged user with the same email address, as described below.

# **Profile Switching**

When a user logs in with Allow profile switching enabled, a new Switch account option is available via the main TemplaCMS window icon (top left), or by double-clicking the user's name at the bottom of the screen.

|                    | <b>1</b>            | ontract Management Sys | : System UK STAGING   |                |             |         | - = x              |                       |            |         |
|--------------------|---------------------|------------------------|-----------------------|----------------|-------------|---------|--------------------|-----------------------|------------|---------|
|                    | Tools               | •                      |                       |                | y           | 8       |                    |                       | <b>9</b> . | 8       |
|                    | Window              | •                      |                       |                | י<br>וplete |         | Filter<br>selected | Un-filter<br>selected | 🜱 💄<br>🗑 🧭 |         |
| 0                  | About TemplaCMS     |                        |                       |                | (           | Other   |                    | Filter                |            | Status  |
| P <sup>4X</sup> .q | Captions            |                        |                       |                |             | _       | _                  | _                     | _          | ×       |
| 9                  | Enable grid pins    |                        |                       |                |             |         |                    |                       |            |         |
| 3                  | Print screen        |                        |                       |                | Owner o     | details |                    | :                     | Subject    |         |
| 1                  | Email screen        |                        |                       |                |             |         |                    |                       |            |         |
| 1                  | Reset window        |                        |                       |                |             |         |                    |                       |            |         |
|                    |                     | 😨 Switch               | account 🔋 Log off     | 📲 Exit 📁 Close |             |         |                    |                       |            |         |
| Billing            |                     |                        |                       |                |             |         |                    |                       |            |         |
| Transad            | ction Register      |                        |                       |                |             |         |                    |                       |            |         |
| Stores             |                     |                        |                       |                |             |         |                    |                       |            | •       |
| 22                 | 999999              | ActionLis              | st 0 rows             | -              |             |         |                    | © 2025 Wa             | vrkwave UK | Limited |
| © 2025 V           | Vorkwave UK Limited |                        | Mary Smith (cleaning) |                |             | 6       |                    | A NUM                 | 06/02/2025 | 14:13   |

Choosing to switch accounts brings up a new window showing the current user, a Keep windows open? checkbox, and a list of users to which the user can switch.

| <b>()</b>       | vitch account —       |                    |
|-----------------|-----------------------|--------------------|
| General         |                       |                    |
|                 |                       |                    |
| Close           |                       |                    |
| Navigate        |                       |                    |
| Account         |                       |                    |
| Current         |                       |                    |
| -               | Mary Smith (security) |                    |
| Keep windows op | en?                   |                    |
| Switch to:      |                       |                    |
| - N             | Mary Smith (cleaning) |                    |
| -               | Mary Smith (admin)    |                    |
| -               |                       |                    |
| -               |                       |                    |
| -               |                       |                    |
| -               |                       |                    |
|                 |                       |                    |
|                 | @ 2025 W.             | leven IIV Linete A |
| SwitchAccount   | © 2025 Wor            | kwave UK Limited   |

Each user is color-coded red or green based on whether a profile switch has previously been performed in this direction.

#### LOG OFF AND ON

When selecting the new user, if the user had previously signed on as the new user, the log off process takes place with the user prompted to save any changes to open windows. They are then automatically logged back in as the new user. If the user has not previously signed in as the new user, they are then prompted to enter the correct password. If logged in successfully, the next switch to the user is pre-authenticated.

#### KEEP WINDOWS OPEN

When keeping windows open, any list screen which was previously open reopens for the newly signed-in user, with the following caveats:

- If filterable, the reopened screen automatically applies the filter for the new user.
- The filter does not transfer from the previous user to the new user.

This may mean the list is different if the list is site based and the users have different restrictions

Any non-list window, e.g., a timesheet, prompts for save but does not reopen when signed in as the new user.

#### USER PASSWORD CHANGE

Should any user change their password, any pre-authenticated switches are automatically deleted. Thus, any user switching to this user needs to re-authenticate when changing to them.

# **CUSTOMER PORTAL – DOCUMENT STORE ACCESS**

# Background

When implemented in a hosted environment, it was previously not possible to download files from the TemplaCMS document store to Customer Portal. TemplaCMS and the Customer Portal have both been enhanced to allow the secure download of files within Customer Portal.

# **System Control**

A new File Download section has been added to System Control – Customer Portal.

| General                       |                                                                                                    |                                                                        |                      |  |  |
|-------------------------------|----------------------------------------------------------------------------------------------------|------------------------------------------------------------------------|----------------------|--|--|
|                               |                                                                                                    |                                                                        |                      |  |  |
| se Save                       |                                                                                                    |                                                                        |                      |  |  |
| avigate                       |                                                                                                    |                                                                        |                      |  |  |
| omer Portal Password Settings | Links Binder Links                                                                                                    |                                                                        |                      |  |  |
| ser Guide                     | and the second second se |                                                                        |                      |  |  |
| User guide                    |                                                                                                    |                                                                        |                      |  |  |
| reas                          |                                                                                                    |                                                                        |                      |  |  |
| Clients                       | Display at logon?                                                                                                    |                                                                        |                      |  |  |
| V Sites                       | Display at logon?                                                                                                    |                                                                        |                      |  |  |
| Contracts                     | Display at logon?                                                                                                    |                                                                        |                      |  |  |
| Employees                     | Display at logon?                                                                                                    |                                                                        |                      |  |  |
| Quality Audits                | Display at logon?                                                                                                    |                                                                        |                      |  |  |
| Service Requests              | Display at logon?                                                                                                    |                                                                        |                      |  |  |
| T&A Clocking                  | Display at logon?                                                                                                    |                                                                        |                      |  |  |
| T&T Checks                    | Display at logon?                                                                                                    |                                                                        |                      |  |  |
| Vorkbills                     | ☑ Display at logon?                                                                                                    |                                                                        |                      |  |  |
| 3rd party T&T checks          | 🔲 Display at logon?                                                                                                    |                                                                        |                      |  |  |
| 👿 3rd party Drop management   | Display at logon?                                                                                                    |                                                                        |                      |  |  |
| 3rd party RAMS                | Display at logon?                                                                                                    |                                                                        |                      |  |  |
| Quick View                    |                                                                                                    |                                                                        |                      |  |  |
| ervice Request Creation       |                                                                                                    |                                                                        |                      |  |  |
| Default SR source             | Auto from QA                                                                                                    | <b>6</b> <i>w</i>                                                      |                      |  |  |
| Default contact type          | Main contact                                                                                                    | <b>6</b> 0                                                             |                      |  |  |
| Default job title             | Operations Manager                                                                                                    | <b>6</b> 0                                                             |                      |  |  |
| Default note class            | High                                                                                                    | ØØ                                                                     |                      |  |  |
| Other                         |                                                                                                    |                                                                        |                      |  |  |
| Login URL                     | http://localhost:9856                                                                                                    |                                                                        |                      |  |  |
| ile Download                  |                                                                                                    |                                                                        |                      |  |  |
|                               | Use access token for docume                                                                                                    | ent store downloads?                                                   |                      |  |  |
| Access token                  | sv=2022-11-02&ss=f&srt=o&sp=<br>21T09:26:33Z&spr=https&sig=rg<br>3D                                                                                                    | rl&se=2025-01-24T17:26:33Z&st=2025<br>aS3yAaMZ0tiE7Q1htjleZgHhh7clN5pF | -01-<br>sVc3u0%2F18% |  |  |

If an Access Token has been defined, this is used to download any hosted files from the document store on Customer Portal. No Customer Portal UI changes have been made.

# PUBLIC HOLIDAY CALCULATIONS (IRELAND)

#### Background

TemplaCMS had for many years automatically calculated public holiday payments for Ireland based on a set of complex rules that made it very hard to justify the payments. This process has now been simplified.

# System Control - Payroll

Some of the options used to calculate the employees public holiday payments have been removed to simplify the process. No new options have been added.

|                                                        | System Control - Payroll                                                      | 22               |           | ×     |
|--------------------------------------------------------|-------------------------------------------------------------------------------|------------------|-----------|-------|
| General                                                |                                                                               |                  |           |       |
|                                                        |                                                                               |                  |           |       |
| Close Save                                             |                                                                               |                  |           |       |
| Navigate                                               |                                                                               |                  |           |       |
| Payrun Timesheets Furlough/JSS Emp                     | oyee schedule Holiday Auto-leave Cost retrieval Reconciliation Gender pay gap | Average earnings | Employeed | hecks |
| Accrued holiday pay/deduction cost type                | Leaver holiday pay                                                            |                  |           |       |
| Unused holiday accrual type                            | Exclude future bank holidays                                                  |                  |           |       |
|                                                        | Hide bank/public holidays on timesheets and payslips?                         |                  |           |       |
|                                                        |                                                                               |                  |           |       |
|                                                        | V Holiday accrual (in hours) allowed?                                         |                  |           |       |
|                                                        | Manage holiday by contract task?                                              |                  |           |       |
| Timesheet joiner accrual holiday method                | Ø                                                                             |                  |           |       |
| Zero hour contracted employees leaver<br>holiday weeks | 0                                                                             |                  |           |       |
| Delivered hours holiday calculations                   |                                                                               |                  |           |       |
| Include holiday in delivered hours?                    | Include bank/public holiday in delivered hours?                               |                  |           |       |
| Include holiday in delivered pay?                      | Include bank/public holiday in delivered pay?                                 |                  |           |       |
| Automatic public holiday pay                           |                                                                               |                  |           |       |
| Apply calculation rules?                               |                                                                               |                  |           |       |
| If working at least 20 hours, ov                       | ver the preceding 5 weeks                                                     |                  |           |       |
| Pay using extra type Bank holiday p                    | ayment 🔊 🚳                                                                    |                  |           |       |
| Absence reason Bank holiday                            | <b>6</b> @                                                                    |                  |           |       |
|                                                        |                                                                               |                  |           |       |

# **Employees**

The Bank holiday control? options have been changed and now allow the following to be selected:

- None
- Pay contracted hours and rate
- Pay fixed hours and rate
- Pay both

|                                                      | 🗭 🛃 🗧 Employee Detail - Mr Alex Smith                                                                                                    |                                 |         | 8000       |         | ×     |
|------------------------------------------------------|----------------------------------------------------------------------------------------------------|---------------------------------|---------|------------|---------|-------|
| General<br>General<br>Close Previous<br>Navigate     | Image: Next     Image: Notes     Image: Create mail     Image: Create mail | Check working<br>time conflicts | Reports |            |         |       |
| Personal details                                     | vork   Auto Enroiment   Banking   Sites   Holidays   Properties   History   Leams   Furlougn/JSS   Time and attendance   Fa                                                                                                    | y on demand   Ima               | ge      |            |         |       |
| Name<br>Address<br>Town<br>County                    | Mr Alex Smith     Telephone       120 High Street     Image: Company phone       Tonbridge     Company phone       Kent     Company email                                                                                                    |                                 |         |            |         |       |
| Postcode<br>Sex<br>Date of birth<br>Passport         | TN9 2RF     Dates       Male     ✓       (not set)     ✓       Expiry     (not set)       TUPE     (not set)                                                                                                    | •<br>•                          |         |            |         |       |
| 3ank holiday contro                                  | ol? Pay both   Rate £15.49 Hours 2.25 Emergency contact information                                                                                                    |                                 |         |            |         |       |
| Payroll<br>Payrun<br>Payroll number<br>Pay frequency | Demo payrollMonthly     Contact name       **8518     Owned       Monthly     NIC number   Max hours per week                                                                                                    | 0.00                            |         |            |         |       |
| Employee group                                       |                                                                                                    |                                 |         |            |         |       |
| Employee group                                       | P46 details         Suppress holiday pay adjustment calculations?         Block Employee Portal log-in?         Mobile worker?         No P46 required         No P46 required         No P46 or P46 incomplete                                                                                                    |                                 |         |            |         |       |
| Approval<br>Approval level<br>Site<br>Employee       |                                                                                                    |                                 |         |            |         |       |
| nploveeDetail                                        |                                                                                                    |                                 | 62      | 025 Workwa | ive UKL | imite |

If either "Pay fixed hours and rate" or "Pay both" are selected, two new controls are made available for entry of Rate and Hours.

# **Public Holiday Calculations**

Whenever a change is made to a timesheet and is saved, the automatic public holiday calculation is carried out.

Depending on the Bank holiday control settings defined on the employee (See above section), the calculation is as follows:

• Pay contracted – One extra is added per public holiday date for the employee contracted hours, and contracted rate.

**Example:** If an employee is contracted to work 8 hours at £12, an extra is added for that day of £96.

• Pay fixed – One extra is added per public holiday date for fixed hours, and fixed rate as defined on the employee (See above section) based on proportion of this site to all sites.

**Example:** If an employee is contracted to work on two sites for 3 hours each and the employee has 8 fixed hours defined with a fixed rate of £12, an extra is added to each of the employees timesheets, one for 4 hours at £12 an hour and the other for 4 hours at £12 an hour, giving a total of £96 but spread evenly across both site timesheets.

• Both – Adds 2 extras per public holiday date to each timesheet employee, as per above .

# AUSTRALIAN AWARDS - PAID/UNPAID BREAKS

Note: This modification is only relevant to Australian Awards Interpretation.

## Background

On an Award Scheme, TemplaCMS allows the user to define the frequency of breaks, and whether they are paid or unpaid. Often, this is set to Use Shift, meaning that the payable nature of the break is determined based on the shift into which it falls.

A requirement has been identified to allow for all breaks in a working session to be forced to be paid, if the employee works any part of that session in a shift where breaks would be paid.

## Award Scheme Details

A new option has been added to the Paid for breaks? setting of the award scheme.

| Award Scheme Details - Modern Cleaning Award                                                                                | _             |           | ×       |
|----------------------------------------------------------------------------------------------------|---------------|-----------|---------|
| General                                                                                                    |               |           |         |
| 📁 🔶 📄 🔒                                                                                                    |               |           |         |
| Close Previous Next Save Save and                                                                                           |               |           |         |
| Navigate Save                                                                                                    |               |           |         |
| General Award rates Shift identification rules Calculation rules Dates                                                      |               |           |         |
| Code MODC                                                                                                    |               |           |         |
| Description Modern Cleaning Award                                                                                           |               |           |         |
| Start time buffer (minutes)                                                                                                 |               |           |         |
| End time buffer (minutes)                                                                                                   |               |           |         |
| Minimum gap for day adjustment (minutes)                                                                                    |               |           |         |
| Maximum gap for continuing session (minutes)                                                                                |               |           |         |
| Maximum gap for continuing breaks (minutes)                                                                                 |               |           |         |
| Standard breaks Daily overtime breaks                                                                                       |               |           |         |
| Paid for breaks? Use shift-prefer paid                                                                                      |               |           |         |
| First break 0.5 (hours) after first 5 (hours)                                                                               |               |           |         |
| Subsequent breaks 0.25 (hours) every 2 (hours)                                                                              |               |           |         |
| Break buffer (minutes)                                                                                                    |               |           |         |
| <ul> <li>Apply shift identification to leave adjustments?</li> <li>Suppress hours roll-up when rate below basic?</li> </ul> |               |           |         |
| Include missed rostered hours in overtime calculations? Configure missed hours                                              |               |           |         |
|                                                                                                    |               |           |         |
| AwardSchemeDetail                                                                                                    | © 2025 Workwa | ave UK Li | mited / |

#### **Awards Interpretation**

The awards interpretation process used in the contract budget roster and in the timesheet now take this new option into account.

Where a working session spans more than one shift and one of those shifts requires breaks to be paid, or there are paid overtime breaks (see later) in the session, all breaks assigned to the session become paid. This happens regardless of whether breaks are actually plotted into the shift that requires paid breaks.

# AUSTRALIAN AWARDS – DAILY OVERTIME BREAKS

Note: This modification is only relevant to Australian Awards Interpretation.

# Background

On an Award Scheme, TemplaCMS allows the user to define the frequency of breaks.

A requirement has been identified to allow for the pattern of breaks to be changed as soon as the employee exceeds the maximum hours per day and therefore crosses into daily overtime.

#### Award Scheme Details

A new tab has been added to allow the definition of Daily overtime breaks on the award scheme.

| Award Scheme Details - Modern Cleaning Award                                   | _            |           | ×     |
|--------------------------------------------------------------------------------|--------------|-----------|-------|
| General                                                                        |              |           |       |
| 📁 🔶 📄 🔡                                                                        |              |           |       |
| Close Previous Next Save Save and                                              |              |           |       |
| Navigate Save                                                                  |              |           |       |
| General Award rates Shift identification rules Calculation rules Dates         |              |           |       |
| Code MODC                                                                      |              |           |       |
| Description Modern Cleaning Award                                              |              |           |       |
| Start time buffer (minutes)                                                    |              |           |       |
| End time buffer (minutes)                                                      |              |           |       |
| Minimum gap for day adjustment (minutes)                                       |              |           |       |
| Maximum gap for continuing session (minutes)                                   |              |           |       |
| Maximum gap for continuing breaks (minutes)                                    |              |           |       |
| Standard breaks Daily overtime breaks                                          |              |           |       |
| Pattern for paid breaks in overtime beyond the maximum hours per day           |              |           |       |
| First break 0.5 (hours) after first 3 (hours)                                  |              |           |       |
| Subsequent breaks 0.25 (hours) every 1 (hours)                                 |              |           |       |
|                                                                                |              |           |       |
|                                                                                |              |           |       |
|                                                                                |              |           |       |
| Apply shift identification to leave adjustments?                               |              |           |       |
| Suppress hours roll-up when rate below basic?                                  |              |           |       |
| Include missed rostered hours in overtime calculations? Configure missed hours |              |           |       |
|                                                                                |              |           |       |
|                                                                                |              |           |       |
| AwardSchemeDetail                                                              | © 2025 Workw | ave UK Li | mited |

As with standard breaks, this allows the first and subsequent breaks to differ. However, all breaks within daily overtime will implicitly be paid.

# **Awards Interpretation**

During timesheet awards interpretation, the point at which an employee crosses over into daily overtime (i.e., after 7.6 hours of work) is now determined, and beyond this time the daily overtime breaks pattern take effect. Note that where an employee works multiple sites and/or multiple sessions per day, the cutover to the overtime pattern is calculated as 7.6 hours from the start of the earliest session, adjusted so that it falls within a working session.

# AUSTRALIAN AWARDS – HR3PAY EXPORT

Note: This modification is only relevant to Australian Awards Interpretation.

## Background

The Awards Interpretation process can result in a mix of paid and unpaid breaks across the working sessions in the pay period. Unpaid breaks clearly reduce the amount of pay under the relevant pay type for the shift in which they occur, whereas paid breaks do not. There has historically been no information passed to the payroll to quantify the hours of paid breaks the employee should have received.

In order to reduce queries on the payroll department, it is now possible to pass paid break information to HR3Pay.

#### **Datasource Details**

On a payroll datasource connected to HR3Pay, new options have been added to enable the send of paid breaks to payroll.

| •                                                                                                    | Datasource Details - Cleaners          | Payroll                  | - 🗆 X                      |
|----------------------------------------------------------------------------------------------------|----------------------------------------|--------------------------|----------------------------|
| General                                                                                                    |                                        |                          |                            |
| 📁 🔶 🌳 💭 🛃 🛛                                                                                                    |                                        |                          |                            |
| Close Previous Next Save Save and Co                                                                                                    | ontrol<br>letails                      |                          |                            |
| Navigate Save O                                                                                                    | ther                                   |                          |                            |
| General Payroll Pay frequencies Pay on demand T                                                                                                    | ime & attendance Email preference      | es Payslip details Dates |                            |
| Linked datasource (none)                                                                                                    |                                        | ✓ Wage budget            | override tolerances        |
|                                                                                                    |                                        | Hours                    | nder Over                  |
| Timesheet entry style ANZ shifts                                                                                                    |                                        | ▼ VI                     | 0.00 %                     |
| Auto-tick all shifts?                                                                                                    |                                        | Value                    | 0.00 % 0.00 %              |
| Timesheet print seq. Employee/Task                                                                                                    |                                        | •                        |                            |
| Allow basic hours entry Timesheets With Contracted                                                                                                    | d and Non-Contracted Employees         |                          |                            |
| Generate RTI data review During pay batch generation                                                                                                    | 1                                      | ▼                        |                            |
| On cost journal level Summarised                                                                                                    |                                        | <b>▼</b>                 |                            |
| Post BTI batch during par                                                                                                    | v batch post?                          |                          |                            |
| Timesheet completion Timesheet completion.                                                                                                    | , baton poor.                          | <b>6</b> 0               |                            |
| Send to payroll                                                                                                    |                                        |                          |                            |
| Un-paid absence? Pay type                                                                                                    |                                        |                          |                            |
| Paid breaks? Pay type P                                                                                                    | aid breaks                             | Ø                        |                            |
| Override monthly pay based on the second second | atch end date?                         |                          |                            |
|                                                                                                    |                                        |                          |                            |
|                                                                                                    |                                        |                          |                            |
|                                                                                                    |                                        |                          |                            |
| Rates supported on payrun interface?                                                                                                    |                                        |                          | _                          |
| Advance worknow on freeze?     Exception     Exception     Exception     Advance worknow on freeze?     Advance worknow on freeze?                                                                                                    | on stages only?<br>w batch 'Tick all'? | Allow variable patterns  | £                          |
| Allow timesheet weekly freeze?     Lockdow                                                                                                    | vn by manager?                         |                          |                            |
|                                                                                                    |                                        |                          |                            |
| Suppress payroll costs import?                                                                                                    | bloyee award rate on temp joiners?     | Rostered operator requ   | ired for temp joiners?     |
| Vacancy processing                                                                                                    |                                        |                          |                            |
| Enable vacancy processing?                                                                                                    |                                        |                          |                            |
|                                                                                                    |                                        |                          |                            |
|                                                                                                    |                                        |                          |                            |
|                                                                                                    |                                        |                          |                            |
| DatasourceDetail                                                                                                    |                                        |                          | © 2025 Workwave UK Limited |

If the new Paid breaks checkbox is selected, then a pay type must be specified, as all data exported to HR3Pay must relate to a pay type.

#### **Pay Batch Post**

During pay batch post, the payroll export file is created. Based on the above new settings, the sum total of paid breaks for each employee is included in the file, where each identifies the pay type, number of hours of paid breaks, and a zero pay rate (as the pay is included in the other pay types).

# LOG NUMBERS

This enhancement update contains the following log numbers:

| WI4509 |  |  |
|--------|--|--|
| WI4510 |  |  |
| WI4774 |  |  |
| WI4850 |  |  |
| WI4866 |  |  |
| WI4867 |  |  |
| WI4896 |  |  |
| WI4905 |  |  |
| WI4955 |  |  |
| WI5017 |  |  |
| WI5018 |  |  |
| WI5019 |  |  |
| WI5020 |  |  |
| WI5151 |  |  |

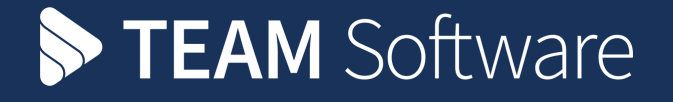

TEAM Software develops market-leading solutions for companies with distributed workforces. TEAM has a focus on the cleaning and security industries helping the companies who serve these sectors manage and optimise their business; from front line service delivery to back office financial management. TEAM's technology is designed to help improve productivity, employee engagement and profitability, and at the same time help control cost, risk and compliance. For more information, visit teamsoftware.com.